# Anleitung: Erstmalige Registrierung in LMS

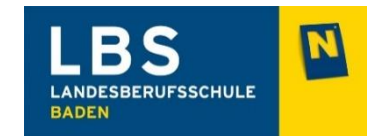

# (Lernen mit System)

Diesen LMS Zugang benötigt der Schüler/die Schülerin für seine/ihre gesamte Lehrzeit an der Landesberufsschule Baden! Die Anmeldedaten daher bitte gut merken bzw. notieren!

Bitte geben Sie in Ihrem Internetbrowser <u>www.lms.at</u> ein. Sollten Sie in Google danach suchen, dann einfach "LMS Lernen mit System" eingeben und suchen anklicken. Nachstehend finden Sie ein Bild, wie die Startseite von LMS aussieht.

Anmerkung: Es gibt auch eine App für Ihr Androide Smartphone oder iPhone. Auch darüber können Sie die Registrierung vornehmen.

**Schritt 1:** Klicken Sie auf den Button "Registrieren" und gehen Sie danach zum Schritt 2 auf der nächsten Seite der Anleitung

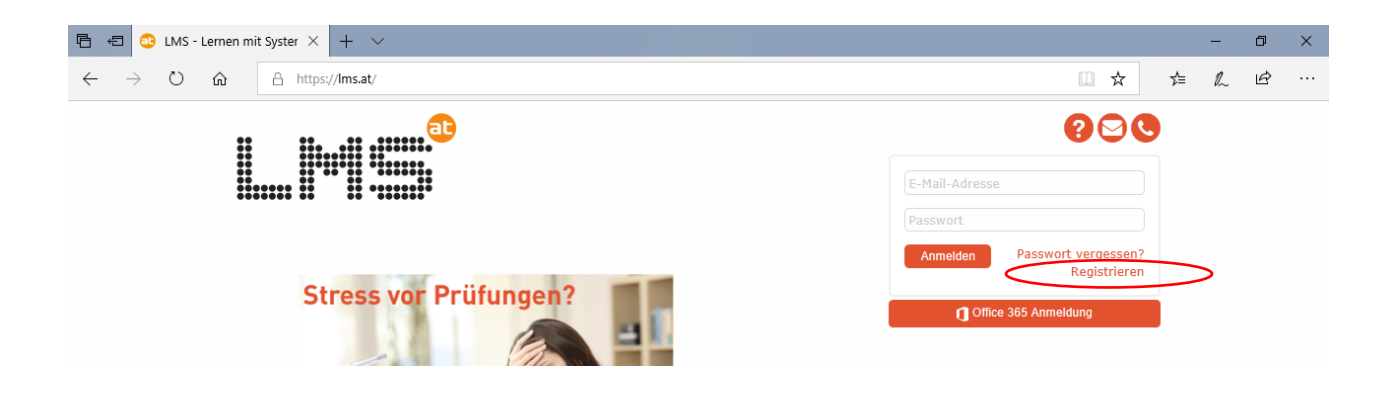

### Schritt 2: Registrierung ausfüllen

### 1. Punkt Schule:

Bitte füllen Sie das Registrierungsformular wie angeführt aus. Wichtig dabei ist, dass Sie die folgenden Punkte wie hier angeführt eingeben:

- Bundesland = Niederösterreich
- Bezirk = Niederösterreich Baden
- Schule = LBS Baden

### 2. Punkt Vorname & Nachname:

Bitte in das Feld Vornamen ihren Vornamen eintragen und bei Nachnamen Ihren Nachnamen bzw. Familiennamen.

### 3. Punkt E-Mailadresse:

Bitte tragen Sie Ihre persönliche E-Mailadresse ein, wo Sie Ihre E-Mails abrufen können. Es muss bei der Registrierung unbedingt eine E-Mailadresse verwendet werden, in die sich der Schüler/die Schülerin einloggen kann, z. B. bei GMX, Google Mail, Hotmail, iCloud, etc. Diese angegebene E-Mailadresse ist auch gleichzeitig Ihre E-Mailadresse für weitere Logins.

#### 4. Punkt Geburtsdatum:

Bitte das Geburtsdatum des Schülers/der Schülerin eintragen.

#### 5. Punkt Passwort und Passwort bestätigen:

Hier bitte ein Passwort eintragen und bitte unbedingt merken (wenn notwendig auch aufschreiben!).

| LERN                                       | EN MIT SYSTEM                                                                                                    | ? | <u>ک</u> ر |
|--------------------------------------------|----------------------------------------------------------------------------------------------------|---|------------|
| Neu registrieren                           |                                                                                                    |   |            |
| Registrieren Sie sich für                  | LMS.at und nützen Sie alle Funktionen der Lernplattform für Ihren Unterricht.                                                                                                    |   |            |
| Schule:*                                   | Niederösterreich -                                                                                                    |   |            |
|                                            | Niederösterreich - Baden 🔻                                                                                                    |   |            |
|                                            | LBS Baden                                                                                                    |   |            |
|                                            | LBS Baden                                                                                                    |   |            |
|                                            | [1] Falls Sie Ihre Schule nicht aufgelistet finden, senden Sie uns bitte eine Nachricht mit dem Namen Ihrer Schule. Sie können auch Ihr Bundesland wählen und sich bei der Schule OTP - Opportunity to Practice anmelden. |   |            |
| Vorname(n) *                               |                                                                                                    |   |            |
| Nachname *                                 |                                                                                                    |   |            |
| E-Mail-Adresse *                           |                                                                                                    |   |            |
| Geburtsdatum *                             |                                                                                                    |   |            |
|                                            | [i] Geben Sie bitte Ihr Geburtsdatum im Format TT/Mont/JJJJ an.                                                                                                    |   |            |
| Passwort *                                 |                                                                                                    |   |            |
| Passwort bestätigen *                      |                                                                                                    |   |            |
|                                            | (NDas Passwort muss mindestens 8 Zeichen lang sein.                                                                                                    |   |            |
|                                            | _Ja, ich stimme <del>den Nutzungs</del> bedingungen zu.                                                                                                    |   |            |
|                                            | Registrieren                                                                                                    |   |            |
| * erforderlich                             |                                                                                                    |   |            |
| Falls Sie bereits an<br>Doppelregistrierur | m LMS registriert sind, geben Sie bitte Ihre Daten <b>NICHT</b> erneut ein!<br>ngen können zu Problemen in den Anwendungen führen. Hilfe zur Registrierung finden Sie hier.                                               |   |            |

### Schritt 3: Mitgliedschaften

Sobald ein Lehrer/eine Lehrerin den Schüler/die Schülerin in einen LMS Kurs hinzugefügt hat, sieht der Schüler/die Schülerin dies unter der Rubrik "Mitgliedschaften" → z. B. "1Baecker1 AWL". Dies kann zeitlich etwas dauern, da die Lehrer/innen jeden einzelnen Schüler/jede einzelne Schülerin im entsprechenden Unterrichtsgegenstand ("Kurs") anlegen müssen.

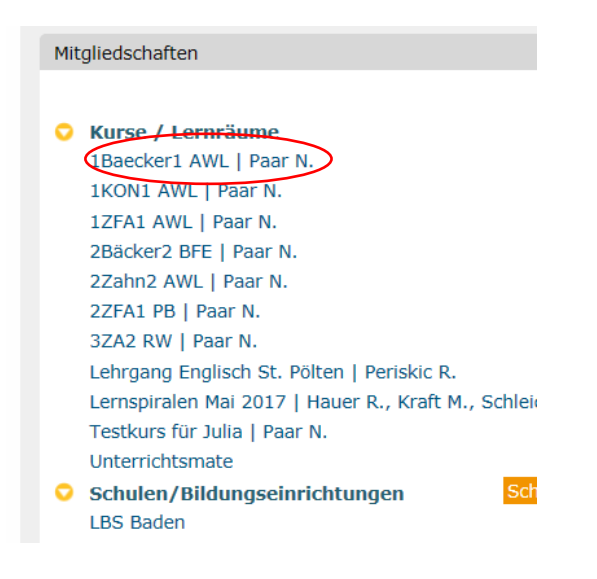

## Schritt 4:

Sobald Lehrer/innen Schüler/innen in Kurse gezogen haben und bereits Noten eingetragen wurden, wird sich die Ansicht des Portals verändern. Am Bild unten sehen Sie nun die Rubriken:

- Mitgliedschaften (Kurse der einzelnen Lehrer/innen)
- Beurteilung in den einzelnen Gegenständen
- Aufgaben (hier stellen Lehrer/innen in Zukunft die zu erledigenden Arbeitsaufträge für die Schüler/innen hinein, welche dort auch wieder abgegeben werden müssen. Genaue Info erfolgt durch den/die Lehrer/in).

| Meine Startseite                                                                                    |                                                                                                    |  |  |  |  |
|----------------------------------------------------------------------------------------------------|----------------------------------------------------------------------------------------------------|--|--|--|--|
| Mitgliedschaften                                                                                    | 🖹 Aufgaben 🛞 🔿                                                                                           |  |  |  |  |
| • •                                                                                                 | Testkurs für Julia & Anna                                                                                |  |  |  |  |
| <ul> <li>Kurse / Lernräume</li> <li>Testkurs für Julia &amp; Anna   Philipp A., Ramaj A.</li> </ul> | Laufend aktuelle E-Mailadresse bekanntgeben Nicht abgegeben                                              |  |  |  |  |
| Schulen/Bildungseinrichtungen Schulanmeldung<br>LBS Baden Abmelden                                  |                                                                                                    |  |  |  |  |
| <ul> <li>Fachbereiche</li> <li>LMS4Teachers - Informationen f ür Lehrer/innen</li> </ul>            | E Mitteilungen                                                                                           |  |  |  |  |
| Beurteilung 🛞 🔿                                                                                     | LMS - VERFÜGBARKEIT #1 - Wichtige<br>Informationen für Lehrende<br>Christian Fuchs (SWA) am 19.03.2020 - |  |  |  |  |
| Testkurs für Julia & Anna   Ramaj A., Paar N., Filz J., Philipp A.                                  |                                                                                                    |  |  |  |  |
|                                                                                                    |                                                                                                    |  |  |  |  |